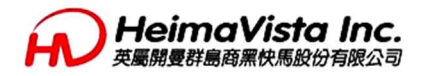

CentOS7安裝手冊

# 【步驟1~步驟19】

編著日期:2017/02 改版日期:2017/05 版 本:1.1

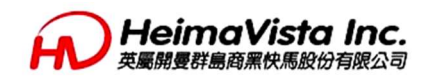

Copyright c 2005 by **HEIMAVISTA.COM**, INC. This material may not be distributed without the explicit permission of the copyright holder.

Linux is a registered trademark of Linus Torvalds.

Fedora is a registered trademark of Red Hat, Inc.

Sybase and ASA are trademarks or registered trademarks of Sybase, Inc.

Java and all Java-based trademarks are trademarks or registered trademarks of Sun Microsystems, Inc.

Apache is a registered trademark of The Apache Software Foundation.

Zend Optimizer is a trademark of Zend Technologies Ltd.

SSH and Secure Shell are trademarks of SSH Communications Security, Inc.

All other trademarks and copyrights referred to are the property of their respective owners.

Sec. 2, Jhongsiao E. Rd., Jhongjheng Dist., Taipei City 100, Taiwan (R.O.C.) E-mail : vip@heimavista.com

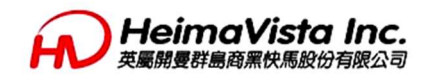

1.作業系統安裝

# CentOS 7 系統安裝

光碟片ISO檔可至官方提供連結下載

http://isoredirect.centos.org/centos/7/isos/x86\_64/CentOS-7-x86\_64-Everything-1611.iso 步驟一:使用光碟開機後,選「Install CentOS Linux 7」後按下 Enter 鍵 步驟二:如有出現安裝片的測試提醒,選「Skip」跳過檢查

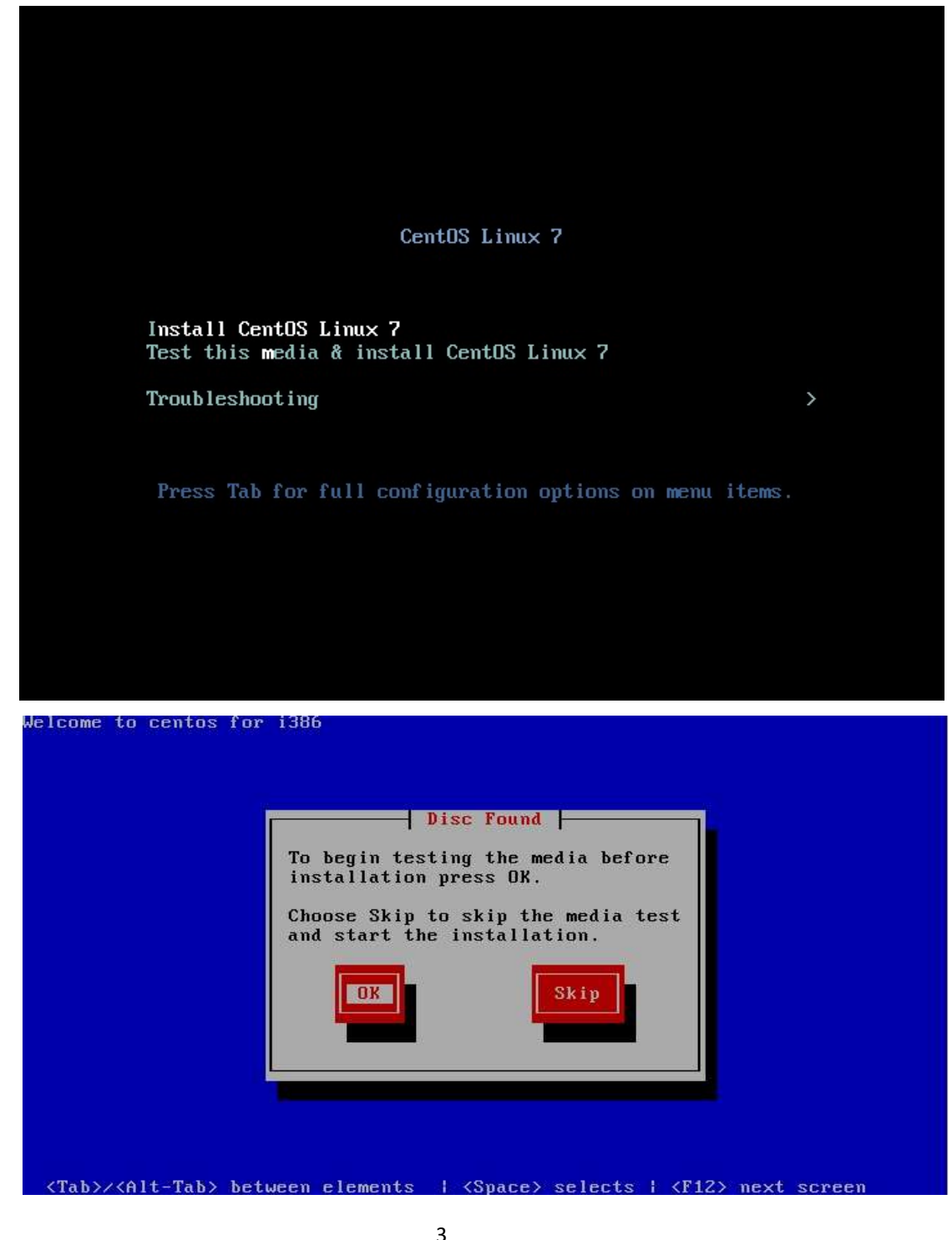

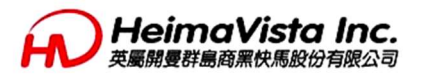

步驟三:選語系後,請點選「Continue」繼續。一般建議選英文語系。

|                       |                               | CENTOS LINUX 7 INSTALLA       |
|-----------------------|-------------------------------|-------------------------------|
|                       |                               | 🖽 us 🛛 H                      |
|                       |                               |                               |
| WELCOME TO C          | ENTOS LINUX 7.                |                               |
| What language would y | ou like to use during the in: | stallation process?           |
|                       |                               |                               |
| English               | English >                     | English (United States)       |
| Afrikaans             | Afrikaans                     | English (United Kingdom)      |
| አማርኛ                  | Amharic                       | English (India)               |
| العربية               | Arabic                        | English (Australia)           |
| ন্যস্মীয়া            | Assembles                     | English (Canada)              |
| STOTIN                | Assamese                      | English (Denmark)             |
| Asturianu             | Asturian                      | English (Ireland)             |
| Беларуская            | Belarusian                    | English (New Zealand)         |
| Български             | Bulgarian                     | English (Nigeria)             |
| বাংলা                 | Bengali                       | English (Hong Kong SAR China) |
| Bosanski              | Bosnian                       | English (Philippines)         |
| Català                | Catalan                       | English (Singapore)           |
| Calala                | Catatan                       | English (South Africa)        |
| Ceština               | Czech                         | English (Zambia)              |
| Cymraeg               | Welsh                         | English (Zimbabwe)            |
| Dansk                 | Danish                        | English (Botswana)            |
|                       |                               |                               |
|                       | E                             |                               |

步驟四:進入安裝設定畫面。點擊各功能選單可調整相關設定。

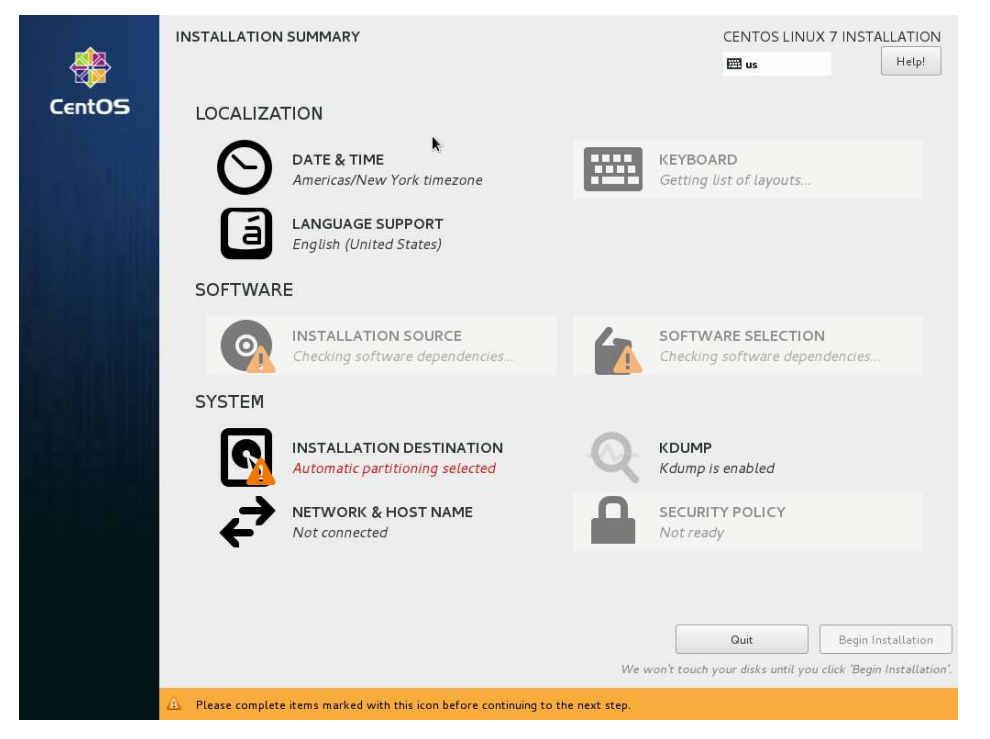

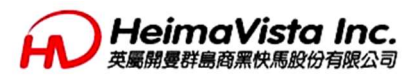

步驟五:選擇「DATE & TIME」來調整時區,完成後選左上角「Done」返回。

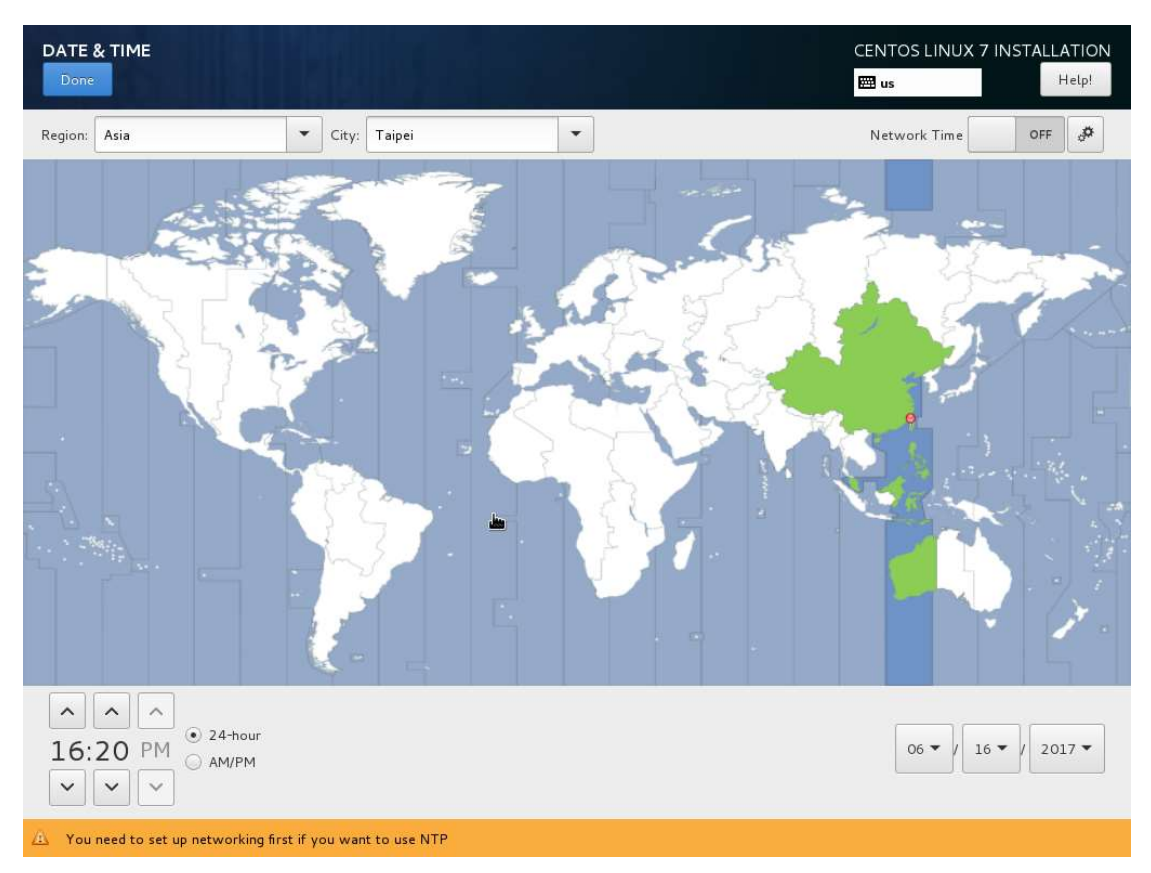

# 步驟六:點擊「INSTALLATION DESTINATION」選擇安裝磁碟。

| INSTALLATION DESTINATION                                                                                                    | CENTOS LINUX 7 INSTALLATION<br>I us Help!        |
|----------------------------------------------------------------------------------------------------|--------------------------------------------------|
| Device Selection<br>Select the device(s) you'd like to install to. They will be left untouched until you click on th<br>Local Standard Disks | e main menu's "Begin Installation" button.       |
| 30 GIB<br>ATA VBOX HARDDISK<br>sda / 30 GiB free                                                                                             |                                                  |
| Specialized & Network Disks                                                                                                    |                                                  |
| Other Storage Options                                                                                                    |                                                  |
| Partitioning                                                                                                    |                                                  |
| <ul> <li>Automatically configure partitioning.</li> <li>I will configure partitioning.</li> </ul>                                            |                                                  |
| I would like to make additional space available.                                                                                             |                                                  |
| Encryption Encrypt my data. You'll set a passphrase next.                                                                                    |                                                  |
|                                                                                                    |                                                  |
|                                                                                                    | O disks selected; O B capacity; O B free Refresh |
| $ar{ar{\Delta}}$ No disks selected; please select at least one disk to install to.                                                           |                                                  |
|                                                                                                    |                                                  |

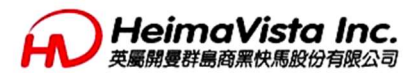

步驟七:選好磁碟後,可以看到左下角有磁碟資訊,按「+」符號來新增磁區。

| MANUAL PARTITIONING                                                                                                    |                                                                                                    |                        | NTOS LINUX 7 INSTALLATION                        |
|----------------------------------------------------------------------------------------------------|----------------------------------------------------------------------------------------------------|------------------------|--------------------------------------------------|
| <ul> <li>New CentOS Linux 7 Installation<br/>You haven't created any mount points for your<br/>CentOS Linux 7 installation yet. You can:         <ul> <li>Click here to create them automatically.</li> <li>Create new mount points by clicking the '+'<br/>button.</li> <li>New mount points will use the following<br/>partitioning scheme:</li> </ul> </li> <li>Standard Partition         <ul> <li>Standard Partition</li> </ul> </li> <li>transference<br/>30 GiB</li> </ul> | ADD A NEW MOUNT POINT<br>More customization options are available<br>after creating the mount point below.<br>Mount Point:<br>Desired Capacity:<br>Cancel Add mount point | inux 7 installation, y | ou <sup>'</sup> ll be able to view their details |
| <u>1 storage device selected</u>                                                                                                    |                                                                                                    |                        | Reset All                                        |

### 步驟八:請依實際需求新增磁區,這邊示範先新增一個1GB的SWAP磁區。

| MANUAL PARTITIONING                    | ir il le   |                                    |                         | CENTOS LINUX 7 INSTALLATIO                                                                                         |
|----------------------------------------|------------|------------------------------------|-------------------------|----------------------------------------------------------------------------------------------------|
| New CentOS Linux 7 Insta     SYSTEM    | llation    | sdal                               |                         |                                                                                                    |
| swap<br>sdal                           | 1024 MiB > | Mount Point:                       | Device(s):              |                                                                                                    |
|                                        |            | Desired Capacity:<br>1024 MiB      | ATA VBOX HARDDISK       | (sda)                                                                                                    |
|                                        |            |                                    | Modify                  |                                                                                                    |
|                                        |            | Device Type:<br>Standard Partition |                         |                                                                                                    |
|                                        |            | File System:                       |                         |                                                                                                    |
|                                        |            | Label:                             | Name:                   |                                                                                                    |
|                                        | k          |                                    |                         | Update Settings                                                                                                    |
| + - C                                  |            |                                    | Note: The<br>not be app | e settings you make on this screen will<br>lied until you click on the main menu's<br>'Begin Installation' button. |
| AVAILABLE SPACETOTAL SPACE29 GiB30 GiB |            |                                    |                         |                                                                                                    |
| 1 storage device selected              |            |                                    |                         | Reset All                                                                                                    |

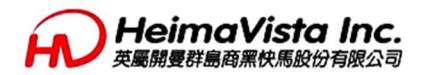

步驟九:新增完 SWAP 後,把剩餘空間給 root partition(/)。

| MANUAL PARTITIONING                                                         |                                                                                                    |                           | CENTOS LINUX 7 INS                                 | TALLATION<br>Help!          |
|-----------------------------------------------------------------------------|----------------------------------------------------------------------------------------------------|---------------------------|----------------------------------------------------|-----------------------------|
| New CentOS Linux 7 Installation     SYSTEM     swap 1024 MiB >              | sda1<br>Mount Point:                                                                                                    | Device(s):                |                                                    |                             |
| sdal                                                                        | Desired Capacity:<br>1024 MiB                                                                                                    | ATA VBOX HARDDIS          | K (sda)                                            |                             |
|                                                                             | ADD A NEW MOUNT POINT<br>More customization options are availab<br>after creating the mount point below.<br>Mount Point:<br>/<br>Desired Capacity:<br>eg: "20 GB", "500mb" (minus the quere of the second of the second of the s | idify<br>Juotation marks) |                                                    |                             |
|                                                                             |                                                                                                    | Note: Th                  | Update                                             | Settings<br>screen will     |
| +     -     C       AVAILABLE SPACE     TOTAL SPACE       29 GiB     30 GiB |                                                                                                    | not be ap                 | plied until you click on the n<br>'Begin Installat | nain menu's<br>ion' button. |
| 1 storage device selected                                                   |                                                                                                    |                           |                                                    | Reset All                   |

#### 步驟十:完成後會提示硬碟異動的結果,確認沒問題就按下Accept Changes。

| Done                         | TIONIN           | G                                        |                          |                   |             |           |                 |               |                     | CENTOS I                                 | LINUX 7 II                                   | NSTALLATION<br>Help!                               |
|------------------------------|------------------|------------------------------------------|--------------------------|-------------------|-------------|-----------|-----------------|---------------|---------------------|------------------------------------------|----------------------------------------------|----------------------------------------------------|
| ✓ New CentC<br>SYSTEM        | OS Linux         | 7 Installation<br>2 0                    |                          | sda2<br>Mount Poi | int:        |           |                 | Device(s      | s):                 |                                          |                                              |                                                    |
| sda2                         |                  | 29                                       | GID 7                    | /                 |             |           |                 |               |                     |                                          |                                              |                                                    |
| swap<br>sda1                 | SUMMA<br>Your cu | <b>RY OF CHANGE</b><br>stomizations will | S<br>result in the       | following chi     | anges ta    | king effe | ct after you re | turn to the r | main menu a         | ınd begin instal                         | llation:                                     |                                                    |
|                              | Order            | Action                                   | Туре                     |                   | Device      | Name      | Mount point     |               |                     |                                          |                                              |                                                    |
|                              | 1<br>2           | Destroy Format<br>Create Format          | Unknown<br>partition tal | ble (MSDOS)       | sda<br>sda  |           |                 |               |                     |                                          |                                              |                                                    |
|                              | 3                | Create Device                            | partition                |                   | sdal        |           |                 |               |                     |                                          |                                              |                                                    |
|                              | 4                | Create Device                            | partition                |                   | sda2        |           |                 |               |                     |                                          |                                              |                                                    |
|                              | 5                | Create Format                            | xfs                      |                   | sda2        |           | 1               |               |                     |                                          |                                              |                                                    |
|                              |                  | 1920 and 2014 and 2014 and 2014          | 1970 6 200               |                   | 20120396289 |           |                 |               |                     |                                          |                                              |                                                    |
|                              |                  |                                          |                          |                   |             | Cancel    | & Return to Cu  | ustom Partiti | ioning              | Accept Chan                              | ges                                          |                                                    |
|                              |                  |                                          |                          |                   |             |           |                 | ¢             |                     |                                          | Jpda                                         | ste Settings                                       |
| + - 0                        | œ                |                                          |                          |                   |             |           |                 |               | Note: T<br>not be a | he settings you<br>oplied until you<br>' | u make on t<br>u click on th<br>Begin Instal | his screen will<br>e main menu's<br>lation' button |
| AVAILABLE SPACE<br>992.5 KiB | TOTAL            | SPACE<br>GIB                             |                          |                   |             |           |                 |               |                     |                                          |                                              |                                                    |
| <u>1 storage device</u>      | selected         |                                          |                          |                   |             |           |                 |               |                     |                                          |                                              | Reset All                                          |

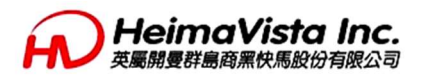

步驟十一:點擊 NETWORK & HOST NAME 後,選擇右下角 Configure 來設 定網路,請依實際分別設定。

| poration 82540EM Gigabit Ethe | rnet Controller (PR) | D/1000 MT Deskt             | Con           | iernet (enpOs3)          |                   |     |
|-------------------------------|----------------------|-----------------------------|---------------|--------------------------|-------------------|-----|
|                               |                      | Editing                     | enpOs3        |                          |                   |     |
| Connection name:              | enp0s3               |                             |               |                          |                   |     |
| General                       | Ethernet             | 802.1X Security             | DCB           | IPv4 Settings            | IPv6 Setting      | js  |
| Method: Manual                |                      |                             |               |                          |                   | •   |
|                               |                      |                             |               |                          |                   |     |
| Addresses                     |                      | Netmask                     | Gat           | eway                     | Add               |     |
| 192.168.0.35                  |                      | 24                          | 192           | .168.0.253               |                   |     |
| 1                             |                      |                             |               |                          | Delet             | e   |
| DNS servers:                  | 8.8.8.8              |                             |               |                          |                   |     |
| Search domains:               |                      |                             |               |                          |                   |     |
| DHCP client ID:               | k                    |                             |               |                          |                   |     |
| 🔲 Require IPv4 a              | ddressin The D       | HCP client identifier allow | s the network | administrator to custo   | mize your         |     |
|                               | compi                | uter's configuration. If yo | u wish to use | a DHCP client identifier | r, enter it here. | 3   |
|                               |                      |                             |               |                          |                   |     |
|                               |                      |                             |               |                          | Cancel Sa         | ive |
|                               |                      |                             |               |                          |                   |     |

## 步驟十二:設定完沒問題後按左上角的Done返回。

| NETWORK & HOST NAME                                                                          |                                                                                                    | CENTOS LINUX 7 INSTALLATION |
|----------------------------------------------------------------------------------------------|----------------------------------------------------------------------------------------------------|-----------------------------|
| Ethernet (enpOs3)<br>Intel Corporation 82540EM Gigabž Ethernet Controller (PRO/1000 MT Deskt | Ethernet (enpOs3)         Connected         Hardware Address 08:00:27:F6:76:38         Speed 1000 Mb/s         P Address 192:168.0.35         Subnet Mask 255:255:255.0         Default Route 192:168.0.253         DNS 8.8.8 | ON                          |
| + -<br>Host name: centos7.heimavista.com Apply                                               | , c                                                                                                    | Configure                   |

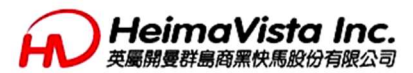

步驟十三:最後都完成後,點擊右下角 Begin Installation 開始安裝。

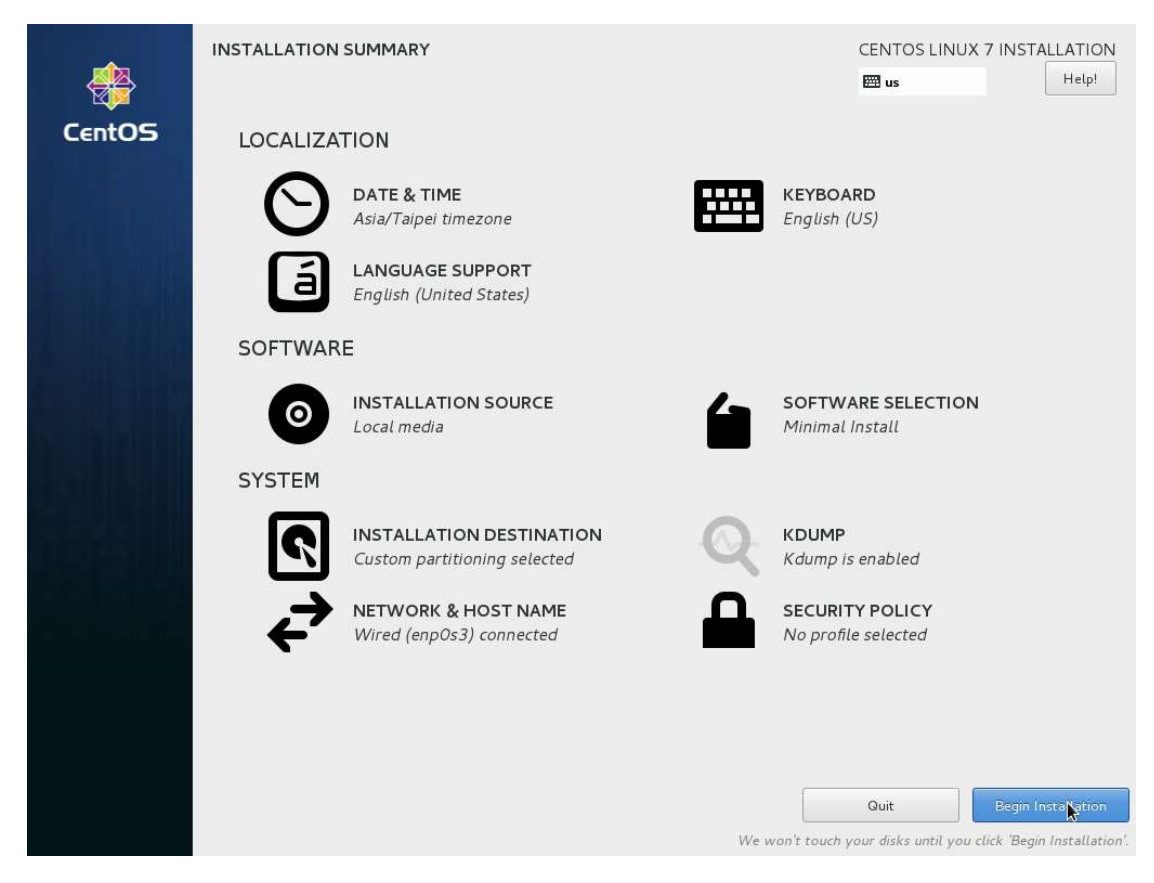

步驟十四:開始進行安裝,這時可以設定ROOT密碼與新增User。

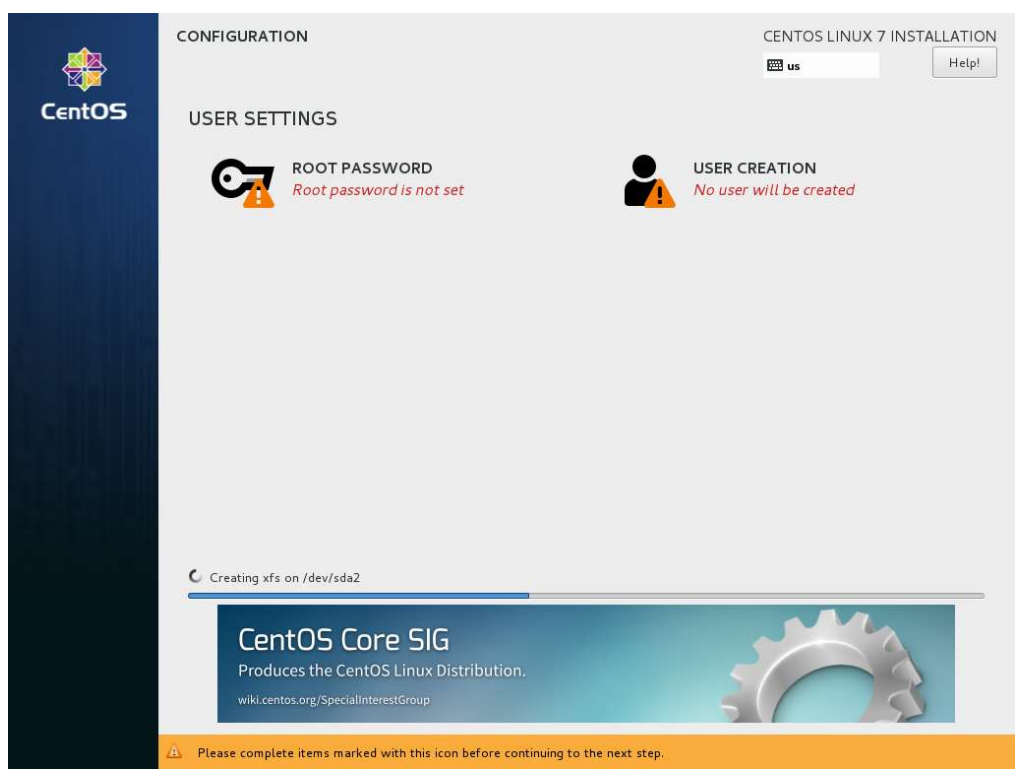

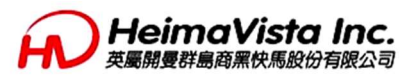

步驟十五:設定ROOT密碼時建議強度要強一些,設定完成按左上Done返回。

| it is a star                        |                                                     | CENTOS LINUX 7 INSTALLATION |
|-------------------------------------|-----------------------------------------------------|-----------------------------|
| The root account is used for admini | stering the system. Enter a password for the root ( | iser.                       |
| Root Password:                      | •••••                                               |                             |
|                                     | Stre                                                | ong                         |
| Confirm:                            | •••••                                               |                             |
|                                     |                                                     | k                           |
|                                     |                                                     |                             |
|                                     |                                                     |                             |
|                                     |                                                     |                             |
|                                     |                                                     |                             |
|                                     |                                                     |                             |
|                                     |                                                     |                             |
|                                     |                                                     |                             |
|                                     |                                                     |                             |
|                                     |                                                     |                             |
|                                     |                                                     |                             |
|                                     |                                                     |                             |
|                                     |                                                     |                             |
|                                     |                                                     |                             |
|                                     |                                                     |                             |
|                                     |                                                     |                             |
|                                     |                                                     |                             |
|                                     |                                                     |                             |

## 步驟十六:接下來就等待安裝完成。

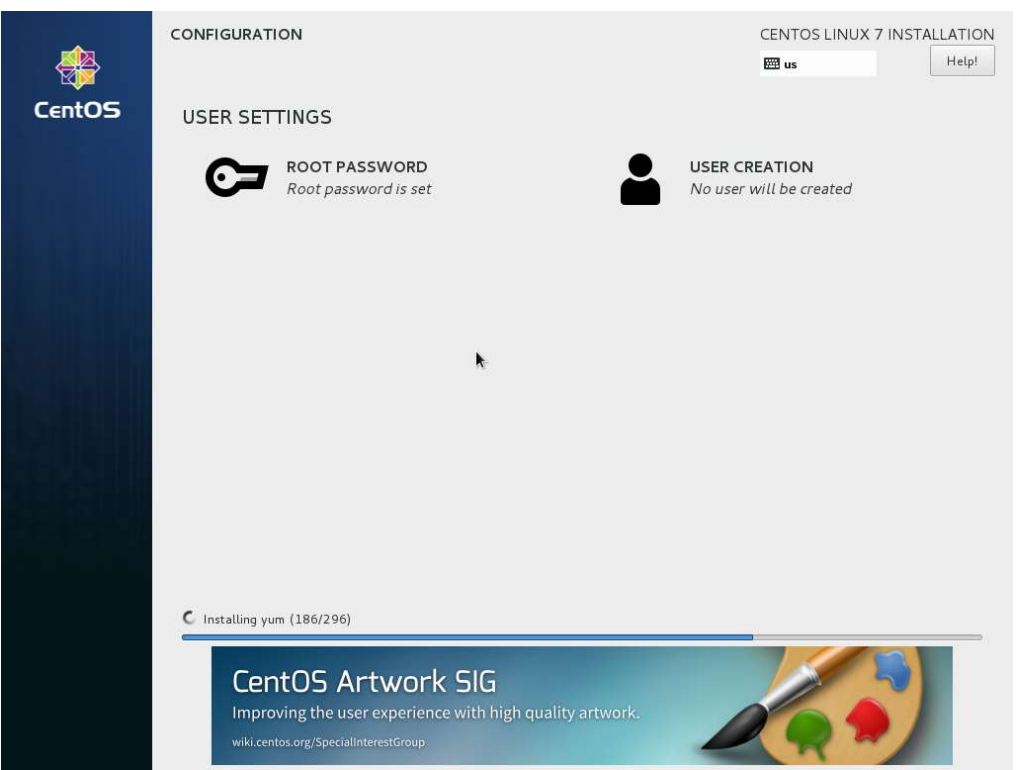

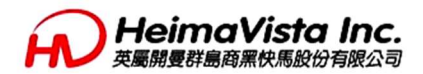

#### 步驟十七:安裝完成後,按右下角的Reboot重新開機。

| <b>*</b> | CONFIGURATION                                         | CENTOS LINUX 7 INSTALLATION<br>Bar us Help!                                                                    |
|----------|-------------------------------------------------------|----------------------------------------------------------------------------------------------------|
| CentOS   | USER SETTINGS                                         |                                                                                                    |
|          | ROOT PASSWORD<br>Root password is set                 | USER CREATION<br>No user will be created                                                                       |
|          |                                                       |                                                                                                    |
|          |                                                       |                                                                                                    |
|          |                                                       | •                                                                                                    |
|          |                                                       |                                                                                                    |
|          |                                                       |                                                                                                    |
|          |                                                       |                                                                                                    |
|          | Complete!                                             |                                                                                                    |
|          |                                                       | CentOS Linux is now successfully installed and ready for you to use!<br>Go ahead and reboot to start using it! |
|          |                                                       | Reboot                                                                                                    |
|          |                                                       |                                                                                                    |
|          | 🛆 Use of this product is subject to the license agree | ment found at /usr/share/centos-release/EULA                                                                   |

#### 步驟十八:重開機後會看到開機核心選單,等待倒數或是直接按Enter進入系統。

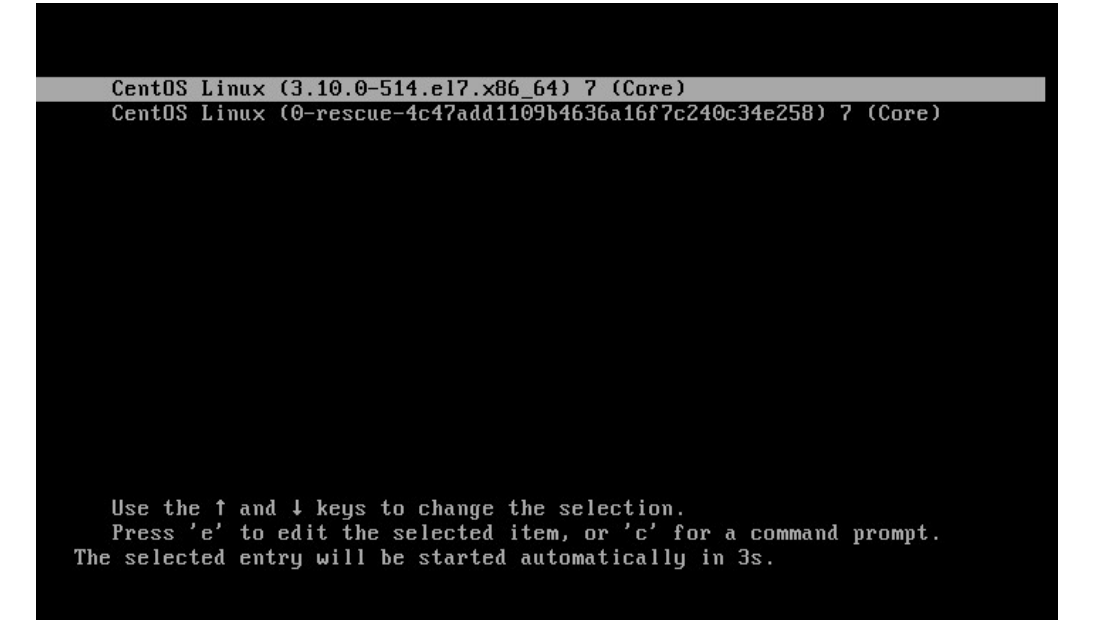

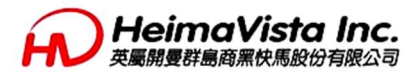

步驟十九:開機完成後會出現Login提示,輸入帳號密碼後登入。至此安裝完成。

CentOS Linux 7 (Core) Kernel 3.10.0-514.el7.x86\_64 on an x86\_64 centos7 login: root Password: [root@centos7 ~]# \_